## Cómo utilizar eLiburutegia

0. En primer lugar, **ser/hacerte soci@ de cualquier Biblioteca de la Red de Lectura Pública de Euskadi**: te daremos un número de usuari@ y una clave; así mismo, te pediremos una dirección de correo electrónico.

## 1. Pasos a seguir sólo una vez:

1.1. Registrarte en <u>AdobelD</u> (para asegurar los derechos de escritor@s, traductor@s y editoriales). Recuerda/apunta tu AdobelD(entificador), esto es, tu correo electrónico (que conviene que sea el mismo que has dejado como soci@ de la Biblioteca), y tu clave.

1.2. Si tienes intención de leer **en PC/MAC y/o en libro electrónico**, tienes que instalar el programa <u>Adobe Digital Editions</u> en tu ordenador; una vez abierto dicho programa, en el apartado Ayuda pulsa "Autorizar equipo (ordenador)" e introduce tu AdobeID y tu clave para llevarlo a cabo.

Si lees **en dispositivos móviles bajo sistema IOS (Apple) o Android, esto es, en tableta o teléfono**, tienes que bajarte <u>la aplicación eLiburutegia</u>, y autorizar el dispositivo con tu AdobelD y tu clave.

## 2. <u>Pasos a seguir cada vez que quieras tomar prestado</u> <u>un documento:</u>

2.1. Entra en la página web de <u>eLiburutegia</u>, elige el libro que quieras y dale al botón **"Lo quiero"** (en caso de que ya esté prestado, te dará la opción de reservarlo).

2.2. A continuación te pedirá **tu número de soci@ de la Biblioteca y tu clave**.

2.3. Verás dos opciones de leer el libro tomado en préstamo:

2.3.1. Leer online: para leerlo a través de Internet, sin opción de guardarlo.

2.3.2. **Descargar** (en formato ePub):

a. En PC/MAC, el libro prestado se abrirá y guardará en el programa Adobe Digital Editions. Mantente en este mismo programa si quieres leerlo en el libro electrónico: conecta éste al ordenador por medio de un cable USB, verás que en el Adobe Digital Editions te sale el icono de un libro electrónico con una ruedita a su derecha (Opciones); en Opciones elige "Autorizar dispositivo" para que éste quede vinculado con tu cuenta de AdobeID. Para finalizar, selecciona el libro y arrástralo al icono del dispositivo.

b. En dispositivos bajo Android, el documento prestado se guardará en la carpeta Descargas ó similar; localiza ahí el fichero .acsm (tu libro), pincha sobre él, y se abrirá automáticamente en la aplicación eLiburutegia. Si no se da el caso, utiliza un gestor de ficheros gratuito (una aplicación) tipo <u>ES File Explorer</u>, busca en la carpeta Descargas (ó Download) el fichero .acsm del libro y ábrelo, a través de la opción "Otros", en eLiburutegia.

**En los dispositivos bajo IOS (Apple**), el libro elegido se abre directamente en la aplicación eLiburutegia.

## Normas de préstamo

- La duración de los préstamos es de 21 días.
- Se pueden tener hasta un máximo de tres libros en préstamo a la vez.
- Además, se pueden solicitar hasta un máximo de dos reservas de libros en paralelo a los tres préstamos.
- Se enviará un mail recordatorio al usuario a falta de 5 días para que caduque el préstamo.
- El libro prestado será accesible hasta en 6 dispositivos y 6 ordenadores (de forma simultánea)

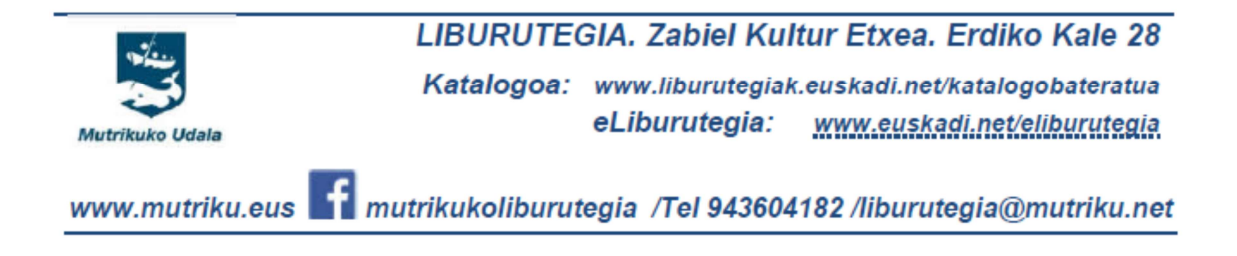